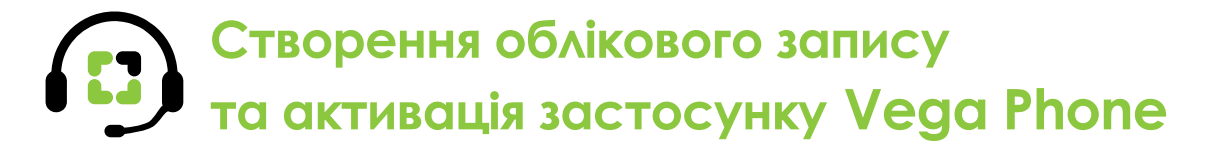

Служба підтримки: з телефонних ліній Vega – 177; (044) 507 00 00 Київ; (056) 378 00 00 Дніпро

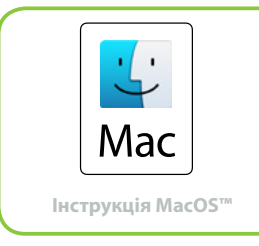

\* Mac OS X 10.7 Lion та вище

### Розділ 1. СТВОРЕННЯ ОБЛІКОВОГО ЗАПИСУ В ОСОБИСТОМУ КАБІНЕТІ

1. Спочатку на базі однієї з послуг ІР-телефонії («ІР-переадресація», «ІР-лінія аванс», «ІР-лінія», «Суперконект») необхідно зареєструвати обліковий запис в Особистому кабінеті. Для цього на сторінці послуги натисніть Управління обліковими записами для застосунку Vega Phone в блоці «Керування послугою».

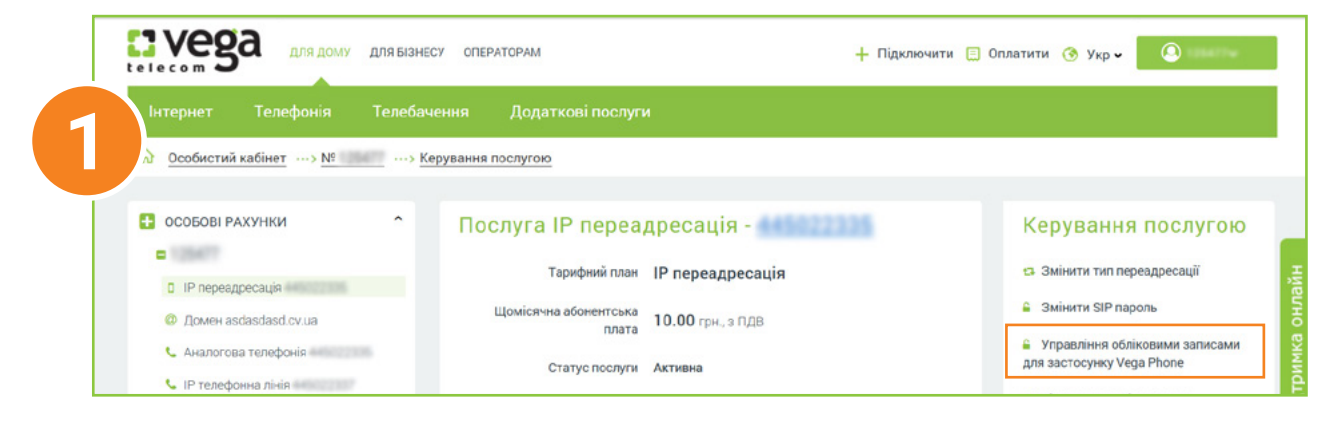

2. У блоці «Управління обліковими записами...» натисніть Створити.

| селесот 50 для дому для Бізне                                                 | СУ ОПЕРАТОРАМ                    |                                              | + Підклю                                              | очити 📃 Оплатити 🎯 Укр 🗸             | 9 |
|-------------------------------------------------------------------------------|----------------------------------|----------------------------------------------|-------------------------------------------------------|--------------------------------------|---|
| Інтернет Телефонія Телебач                                                    |                                  |                                              |                                                       |                                      |   |
| 3 Особистий кабінет ····> № ····> К                                           | ерування послугою …> Упра        | вління обліковими запи                       | асами для застосунку Ve                               | ga Phone                             |   |
|                                                                               |                                  |                                              |                                                       |                                      |   |
|                                                                               | Variational                      | - E                                          |                                                       | Vera Dhana                           |   |
| <ul> <li>ОСОБОВІ РАХУНКИ</li> <li>СОБОВІ РАХУНКИ</li> </ul>                   | Управління обл                   | піковими запи                                | ісами для заст                                        | осунку Vega Phone                    |   |
| <ul> <li>ОСОБОВІ РАХУНКИ</li> <li>Пособові Рахунки</li> </ul>                 | Управління обл<br>номер телефону | ліковими запи<br>sıp-логін                   | ісами для заст<br><sub>Домен</sub>                    | осунку Vega Phone<br><sub>Порт</sub> |   |
| С IP переадресація                                                            | Управління обл<br>номер телефону | піковими запи<br>sıp-логін<br>н              | ІСАМИ ДЛЯ ЗАСТ<br>Домен<br>Іемає даних про облікові з | осунку Vega Phone<br>Порт<br>аписи   |   |
| С IP переадресація С IP переадресація С домен asdasdasd.cv.ua                 | Управління обл<br>номер телефону | ЛІКОВИМИ ЗАПИ<br>SIP-Логін<br>н              | IСАМИ ДЛЯ ЗАСТ<br>Домен<br>Ieмає даних про облікові з | осунку Vega Phone<br>Порт<br>аписи   |   |
| ОСОБОВІ РАХУНКИ  IP переадресація  Домен asdasdasd.cv.ua  Аналогова телефонія | Управління обл<br>номер телефону | <mark>ліковими запи</mark><br>sıp-логін<br>н | ІСАМИ ДЛЯ ЗАСТ<br>Домен<br>Іемає даних про облікові з | осунку Vega Phone<br>Порт<br>аписи   |   |

3. Заповніть форму, що відкрилася – номер телефону, SIP-логін і домен підтягнуться автоматично. В полі «SIP-пароль» введіть наданий вам пароль до послуги, потім підтвердіть його ще раз. Домен підтягується відповідно до міста, в якому ви підписали договір. Внизу форми натисніть Зберегти.

| тернет Телефонія Телеб<br>Особистий кабінет ···> №                                    | Ресстрація облікового запису SIP<br>для застосунку Vega Phone<br>Номер телефону                             |
|---------------------------------------------------------------------------------------|----------------------------------------------------------------------------------------------------|
| ССОБОВІ РАХУНКИ                                                                       | SIP-Логін «створюється при активації послуги, зазначений на сторінці послуги в Особистому кабін             |
| P переадресація      Domen asdasdasd.ov.ua      Ananorosa телефоння      IP телефоння | SIP-пароль «пароль гослути»<br>Пароль до послуги<br>Підтвердження SIP-паролю «підтвердження пароля послуги» |
| <ul> <li>ПР телефонка лика</li> <li><u>Всі псолуги</u></li> </ul>                     | Пароль до послуги<br>Домен «залежить від зазначеного в договорі міста»                                      |
| <ul> <li>ПРОФИЉ</li> <li>ФІНАНСОВА ІНФОРМАЦІЯ</li> </ul>                              | vg1.vegatele.com                                                                                            |

Київ, Вишневе, Біла Церква, Бориспіль, Чернігів, Вінниця vg1.vegatele.com Дніпро, Кам'янське, Новомосковськ, Запоріжжя, Кривий Ріг, Маріуполь, Краматорськ, Харків, Ізюм vg3.vegatele.com Одеса, Миколаїв, Херсон, Чорноморськ, Южне, Антонівка vg5.vegatele.com

Львів, Тернопіль, Івано-Франківськ, Чернівці, Калуш, Коломия, Надвірна vg7.vegatele.com

## Створення облікового запису та активація застосунку Vega Phone

Служба підтримки: з телефонних ліній Vega – 177; (044) 507 00 00 Київ; (056) 378 00 00 Дніпро

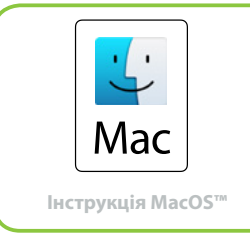

\* Mac OS X 10.7 Lion та вище

У розділі Управління параметрами для застосунку Vega Phone **обов'язково** виберіть тип транспорту UDP, як найбільш відповідний для застосунку на ПК, і натисніть кнопку <mark>Зберегти</mark>

| • ОСОБОВІ РАХУНКИ          | ^ | Управління об                        | ліковими запис                      | сами для застосу                  | унку Vega     | Phone  |          |
|----------------------------|---|--------------------------------------|-------------------------------------|-----------------------------------|---------------|--------|----------|
| <ul> <li>125477</li> </ul> |   |                                      |                                     |                                   |               |        |          |
| IP переадресація           |   | Номер телефону                       | SIP-Логін                           | Домен                             | Порт          |        |          |
| Ø Домен asdasdasd.cv.ua    |   | 380445022335                         | 8022335MPMX                         | vg1.vegatele.com                  | 5060          | 10 🕑 🗙 |          |
| 📞 Аналогова телефонія      |   |                                      |                                     |                                   |               |        |          |
| 🌜 IP телефонна лінія       |   |                                      |                                     |                                   |               |        | ЛОЛАТИ   |
| 📞 IP телефонна лінія       |   |                                      |                                     |                                   |               |        |          |
| Всі послуги                |   |                                      |                                     |                                   |               |        |          |
| 8 профіль                  |   | Управління па<br>інші параметри нала | раметрами для<br>аштовуються в само | а застосунку Veg<br>му застосунку | a Phone       |        |          |
| ФІНАНСОВА ІНФОРМАЦІЯ       | ~ | Тип транспорту                       |                                     |                                   |               |        |          |
|                            |   | О ТСР основний, спри                 | ияє економії батареї, можлі         | иво погіршення якості голосу      |               |        |          |
| ОБСЛУГОВУВАННЯ             | ~ | • UDP для режиму "З                  | алишити у роботі* якщо пр           | іоритет на якість голосу, розр    | яджає батарею | 7      |          |
| 🟦 АКЦІЇ                    | ~ |                                      |                                     |                                   |               | -      | ЗБЕРЕГТИ |

Переходьте до налаштування Застосунку на вашому MacBook.

Якщо у вас є інші номери IP-телефонії від Vega, якими ви хочете користуватися через застосунок (він підтримує мультиаккаунтність), створіть додаткові облікові записи. Для цього натисніть Додати, заповніть і збережіть форму для кожного нового облікового запису. Після цього **переходьте до налаштування** Застосунку на вашому MacBook.

ВАЖЛИВО! Надалі при зміні паролю до послуги (SIP-паролю) в Особистому кабінеті не забудьте також змінити пароль у відповідному Обліковому записі (для цього натисніть значок Редагувати справа біля Облікового запису).

| D ID management in the second second seco | Номер телефону                               | SIP-Логін                        | Домен                         | Порт       |           |       |
|----------------------------------------------------------------------------------------------------|----------------------------------------------|----------------------------------|-------------------------------|------------|-----------|-------|
| Prepeadpecadin                                                                                                    | 380445022335                                 | \$122335MPMAX                    | vg1.vegatele.com              | 5060       | 10 🕑 🗙    |       |
|                                                                                                    |                                              |                                  |                               |            |           |       |
|                                                                                                    |                                              |                                  |                               |            | Г         |       |
| IP renethouse nisio                                                                                                    |                                              |                                  |                               |            |           | додат |
|                                                                                                    |                                              |                                  |                               |            |           |       |
|                                                                                                    |                                              |                                  |                               |            |           |       |
| Vega                                                                                                    |                                              |                                  |                               |            |           | ~     |
| несот 54 для дому для ызн                                                                                                    |                                              | <i>c</i> :                       | + Підключити                  | 📃 Оплатити | и ⊙ Укр ч | (2)   |
|                                                                                                    | Додавання ново                               | ого облікового                   | запису SIP 🕆                  |            |           |       |
| редни та малии бізнес Велик                                                                                                    | ИИ С Номер телефону «в форматі               | ЗВХХХХХХХХХ, який видае          | гься при підлисанні договору» |            |           |       |
| Эсобистий кабінет ···> № ····> М                                                                                                    | керу Номерстелес                             | <b>DOHV</b> списку               | ~                             | one        |           |       |
|                                                                                                    |                                              |                                  |                               |            |           |       |
| особові рахунки                                                                                                    | SIP-Логін «вказано на сторінц                | і послуги в Особистому кабі      | неті»                         | инку Vega  | a Phone   |       |
| - 1004FT                                                                                                    | SIP-логін                                    |                                  |                               | inty vegt  | a i nonc  |       |
| IP necesanecavia                                                                                                    | SIP-пароль «пароль послуги»                  |                                  |                               | Порт       |           |       |
|                                                                                                    |                                              |                                  |                               | 5060       | @ @ ×     |       |
| W Howen asuasuasu.cv.ua                                                                                                    | Пароль до по                                 | эслуги                           |                               |            |           |       |
| A A CONTRACTOR AND A CONTRACTOR AND A CONT                                                                                                    | Підтвердження SIP-парол                      | Ю «підтвердження пароля          | послуги»                      |            |           |       |
| 📞 Аналогова телефонія                                                                                                    |                                              |                                  |                               |            |           | додат |
| <ul> <li>Аналогова телефонія</li> <li>ІР телефонна лінія</li> </ul>                                                                                                    | пароль до по                                 | ослуги                           |                               |            |           |       |
| <ul> <li>4 Аналогова телефонія</li> <li>IP телефонна лінія</li> <li>IP телефонна лінія</li> </ul>                                                                                                    | пароль до по                                 | ослуги                           |                               |            |           |       |
| <ul> <li>Аналогова телефоння</li> <li>IP телефонна лінія</li> <li>IP телефонна лінія</li> <li><u>Вої послуги</u></li> </ul>                                                                                                    | Пароль до по<br>домен «залежить від зазначен | ОСЛУГИ<br>ного в договорі міста» |                               |            |           |       |

# Створення облікового запису та активація застосунку Vega Phone

Служба підтримки: з телефонних ліній Vega – 177; (044) 507 00 00 Київ; (056) 378 00 00 Дніпро

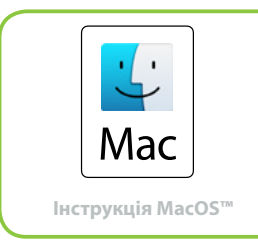

\* Mac OS X 10.7 Lion та вище

### Розділ 2. НАЛАШТУВАННЯ ЗАСТОСУНКУ НА МАСВООК

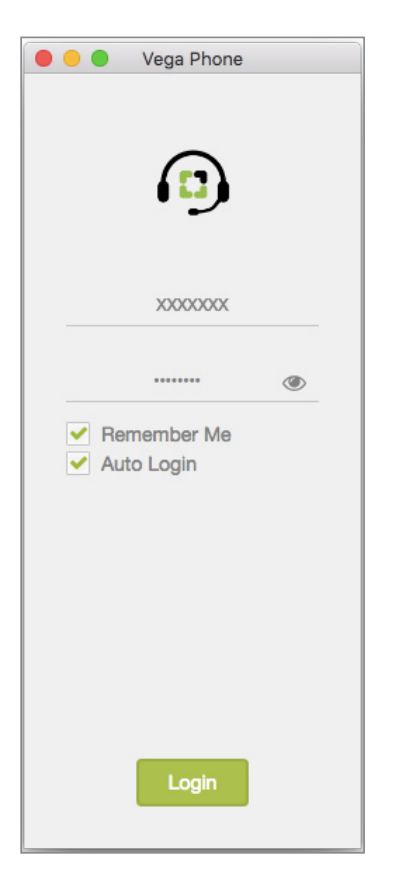

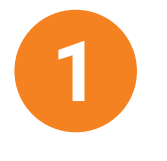

Після встановлення Застосунку на МасВоок введіть логін і пароль від Особистого кабінету. В якості логіна використовуйте e-mail або номер особового рахунку.

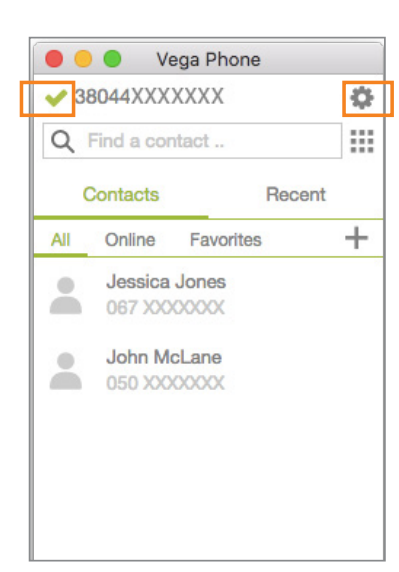

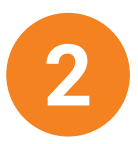

Після авторизації ви потрапляєте на основну вкладку **Контакти**. Як тільки Обліковий запис успішно зареєструється, зліва від нього з'явиться зелена галочка і ви можете користуватися послугами IP-телефонія від Vega.

Застосунок встановлюється на англійській мові, але ви можете змінити мову на українську або російську. Для цього перейдіть в меню **Налаштування** – натисніть на знак шестерні в правому верхньому куті.

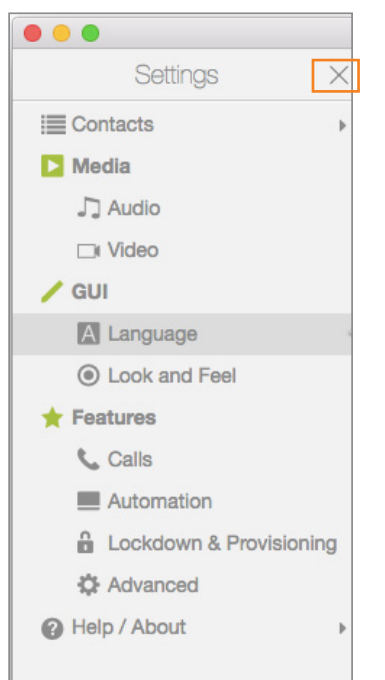

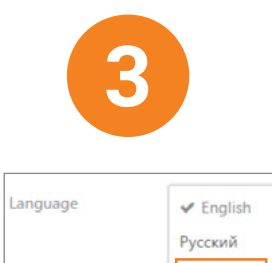

Українська

На вкладці **Settings** перейдіть в розділ **Language** і оберіть потрібну мову. Щоб повернутися на основну вкладку Додатку, закрийте меню **Налаштування** натиснувши на хрестик.

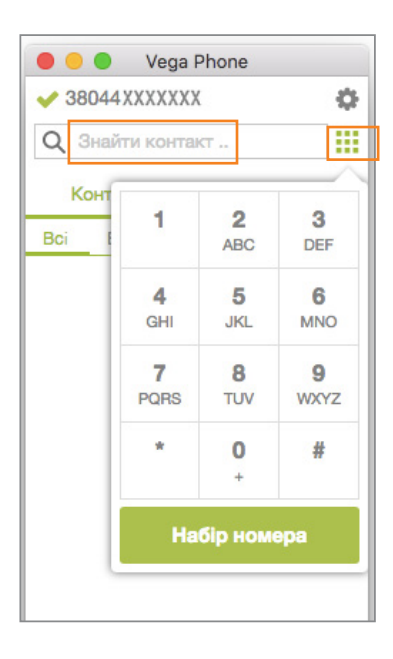

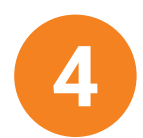

Клавіатура для набору номера викликається натисканням на зелений значок під значком Налаштування. Набір номеру здійснюється мишкою. Для набору номера з клавіатури потрібно поставити курсор в поле «*Знайти*», набрати номер і натиснути «**Enter**».

## Створення облікового запису та активація застосунку Vega Phone

Служба підтримки: з телефонних ліній Vega – 177; (044) 507 00 00 Київ; (056) 378 00 00 Дніпро

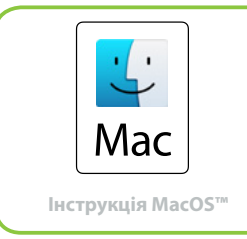

\* Mac OS X 10.7 Lion та вище

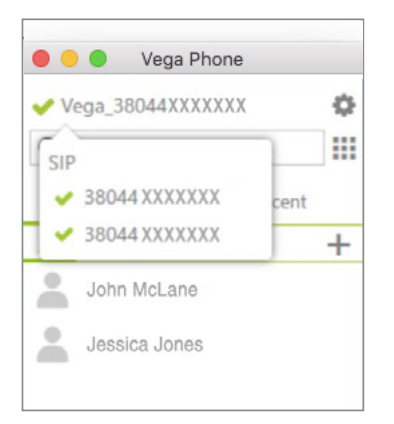

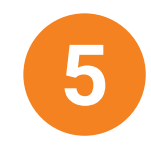

Якщо в Особистому кабінеті ви зареєстрували декілька облікових записів, то при натисканні на номер телефону у верхній частині основної вкладки **Контакти**, відкриється перелік всіх доступних вам записів. Тут ви можете вибирати, який обліковий запис зробити основним (з якого номера здійснювати виклики).

#### ВАЖЛИВО.

- Застосунок працює в мережі інтернет
   від будь-якого інтернет-провайдера, але
   послуга SIP-телефонії
   може бути недоступна через обмеження
   мережі деяких провайдерів.
- Функціонал обміну повідомленнями (чату)
   і статусів в мережі знаходиться в розробці та

поки що недоступний. Про реалізацію повідомимо додатково.

Відеовиклики працюють тільки між абонентами Vega, які користуються даним додатком, в рамках одного міста.
 Цей сервіс дуже чутливий до швидкості передачі даних, тому якщо вона невисока, відео краще відключити.

Якість відео залежить від Інтернету і налаштувань обладнання.

- Вартість викликів згідно тарифного плану послуги, з якою пов'язаний обліковий запис.
- Може стягуватися плата за «передачу даних», згідно з тарифами вашого оператора.
- Зберігайте логін і пароль від Особистого

кабінету в таємниці і не передавайте його третім особам!

 Якщо вам потрібен функціонал «Number rewriting» (форматування застосунком номерів згідно заданих правил) – напишіть нам на service@vegatele.com, які саме правила форматування вам потрібні.